令和6年3月

立山図書館

# 予約本貸出ロッカー利用の流れ

ロッカーの利用予約の前に、「1.ロッカーを利用するには」を必ずご 確認ください。

1. 立山図書館のウェブサービス(OPAC)で本を検索する

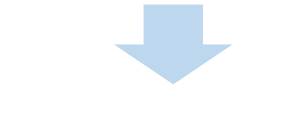

2. OPACにログインして借りたい本を予約する

※ 本の予約手順は<mark>こちら</mark>

3. 予約本がロッカーに準備できたことを知らせるメールが届く

※ 本の保管期間はメールを受信した日を含め5日間です。

#### 4. ロッカーで本を受け取る

※ ロッカーの操作方法はこちら

※ 貸出期限はロッカーから取り出した日から15日以内です。

#### 5. 期限内に本を返却する

※ 貸出袋は必ず本と一緒にご返却ください

### <予約手順>

## ① WebOPACで予約する資料を検索し、カートに入れます。

| 立山町立立山図書館                                              | OPAC<br>Streng Rable Access Catalog |                   |                                                 |                                                                                                    |                            | <del>\$79</del> 7 | 中大     | ログイン情報<br>ようこそ100160605 | <sup>መ</sup> በማምዕト |  |  |  |  |
|--------------------------------------------------------|-------------------------------------|-------------------|-------------------------------------------------|----------------------------------------------------------------------------------------------------|----------------------------|-------------------|--------|-------------------------|--------------------|--|--|--|--|
| PX-rxx=1-                                              | ,○ 詳細情報です。                          |                   |                                                 |                                                                                                    |                            |                   |        | < H O M                 | E 《前の側間に戻る         |  |  |  |  |
| anteri                                                 | メインメニュー > 一覧 > 詳細                   |                   |                                                 |                                                                                                    |                            |                   |        |                         |                    |  |  |  |  |
| > 簡単検索                                                 | 選択したタイトルの                           |                   |                                                 |                                                                                                    |                            |                   |        |                         |                    |  |  |  |  |
| <ul> <li>詳しく探す</li> <li>分類から探す</li> </ul>              | 行いたい処理をクリックしてください。                  |                   |                                                 |                                                                                                    |                            |                   |        |                         |                    |  |  |  |  |
| > 新石商科から探す                                             | ↓■ 予約カート                            |                   |                                                 |                                                                                                    |                            |                   |        |                         |                    |  |  |  |  |
| > ペストリーダーから探す                                          | 登録されている資料はありません。                    |                   |                                                 |                                                                                                    |                            |                   |        |                         |                    |  |  |  |  |
| ) 日本十進分類から探す                                           | (r                                  |                   |                                                 |                                                                                                    |                            |                   |        |                         |                    |  |  |  |  |
| 利用能会                                                   |                                     |                   |                                                 | カートに入れる                                                                                                    | 気に入りに入れる                   |                   |        |                         | 次の詳細。              |  |  |  |  |
| > 利用販会                                                 |                                     |                   |                                                 |                                                                                                    |                            |                   |        |                         |                    |  |  |  |  |
| Mutu                                                   | 書誌情報                                |                   |                                                 |                                                                                                    |                            |                   |        |                         |                    |  |  |  |  |
|                                                        |                                     | タイトル              | あつまれ!アンパンマンれっしゃ                                 |                                                                                                    |                            |                   |        |                         |                    |  |  |  |  |
| <ul> <li>&gt; 回書館カレンダー</li> <li>&gt; お知らせ一覧</li> </ul> |                                     | ∎ă                | やなせ たかしノ原作<br>トムス・エンタテインメントノ作画<br>四国校春鉄道株式会社ノ型修 |                                                                                                    |                            |                   |        |                         |                    |  |  |  |  |
|                                                        |                                     | 出版者               | 東京:フレーベル館<br>2019年02月                           |                                                                                                    |                            |                   |        |                         |                    |  |  |  |  |
| > 22623                                                |                                     | その他               | [NDC1] 536 [サイズ] 2.6 cm<br>【価格】¥1,800 [刊行形態] 単品 | 【NDC1】536【サイズ】26cm【ページ数】55p<br>【商格】¥1,800【刊行刑職】単品 映像資料 ソフトカハ*-【利用対象】10/2 【ISBN】978-4-577-04734-7 【作名】鉄道車両(テサト*5 シャリュ?) |                            |                   |        |                         |                    |  |  |  |  |
|                                                        |                                     | 注記                |                                                 |                                                                                                    |                            |                   |        |                         |                    |  |  |  |  |
|                                                        |                                     | 内唇紹介              | 四国を走っているアンパンマン利率<br>き。                          | の情報に加え、これまで走っていた                                                                                                    | 2列車や、アンパンマンバスも紹介する。迷路や絵探し! | なども掲載。多           | 厚の進行シー | ンや華内の様子等を収めたD           | V D fd             |  |  |  |  |
|                                                        | 著者情報                                |                   |                                                 |                                                                                                    |                            |                   |        |                         |                    |  |  |  |  |
|                                                        | 著書紹介                                | 高知県出身。百貨店宣伝部にグラフィ | ハックデザイナーとして動態の後、漫画家・絵本作                         | 「家として活動を始める。作品に「                                                                                                    | やきしいライオン」「チリンのすず」など。       |                   |        |                         |                    |  |  |  |  |
|                                                        | 資料毎の状態                              | 予約数:0貸出可能数:0貸     | 出件数:1                                           |                                                                                                    |                            |                   |        |                         |                    |  |  |  |  |
|                                                        | 優考                                  | 11                | 1231                                            | 場所(皆ラベル)                                                                                                    | 状態                         |                   |        | 資料量号                    |                    |  |  |  |  |
|                                                        | 1                                   | 立山西書籍             | 元百                                              | 児園書<br>(3 53)                                                                                                    | 発出中です                      |                   |        | 001762780               |                    |  |  |  |  |
|                                                        |                                     |                   |                                                 | 関連情報                                                                                                    |                            |                   |        |                         |                    |  |  |  |  |

| 立山町立立山図書創                                         |                           | is Cattering                     |             |                 |                                          |                                       |                      |                     |                 | \$7947<br>* | (の営更<br>中 ; | ログイン価<br>ようこそ1 | ₽<br>00160605 ₩ | 07791       |
|---------------------------------------------------|---------------------------|----------------------------------|-------------|-----------------|------------------------------------------|---------------------------------------|----------------------|---------------------|-----------------|-------------|-------------|----------------|-----------------|-------------|
| Pxrxx==-                                          | , 2 詳細情                   | 報です。                             |             |                 |                                          |                                       |                      |                     |                 |             |             |                | «HOME •         | < 前の画面に戻    |
| 費料を成す                                             | *+>*==                    | 1- > -9                          | = 詳細        |                 |                                          |                                       |                      |                     |                 |             |             |                |                 |             |
| > 簡単検索                                            | #R67                      | 選択したタイトルの詳細情報です。                 |             |                 |                                          |                                       |                      |                     |                 |             |             |                |                 |             |
| <ul> <li>詳しく無す</li> <li>分類から探す</li> </ul>         | 行いたい                      | 必理をク!                            | リックしてくださ    | 10 <b>%</b>     |                                          |                                       |                      |                     |                 |             |             |                |                 |             |
| > 新石白科から探す                                        | 100                       |                                  | Þ.          |                 |                                          |                                       |                      |                     |                 |             |             |                |                 |             |
| > ペストリーダーから無す                                     |                           | テレージャックス I-<br>予約カートに下記資料が入っています |             |                 |                                          |                                       |                      |                     |                 |             |             |                |                 |             |
| <ul> <li>ペスト予約から探す</li> <li>日太十編分類から探す</li> </ul> |                           | 全選択                              | 区分          | タイトル            |                                          | 著者 出版者                                |                      |                     | 出版年             |             |             |                | 取消              |             |
| R/IIEA                                            |                           | 2                                | <b>BB A</b> | のまれリアンパンマンれっしゃ  |                                          | やなせ たかし/原作                            | 東京:フレ                | -~~U                | 2019年02月        | 0           | 0           | 2024/02/16     | 取消              |             |
| > 利用原金                                            |                           |                                  |             |                 |                                          | 予約する                                  | 選択タイト                | しをカートから削除           |                 |             |             |                |                 |             |
| 242/ - F (ATT)                                    |                           |                                  |             |                 |                                          |                                       |                      |                     |                 |             |             |                |                 | 1 1 6 7 7 1 |
| <b>1978</b> <u>1</u> -                            |                           |                                  |             |                 |                                          |                                       |                      |                     |                 |             |             |                |                 |             |
| <ul> <li>図書館カレンダー</li> <li>Application</li> </ul> |                           |                                  |             |                 |                                          | 予約力一                                  | トに登録酒みの資料です          |                     |                 |             |             |                |                 | 次の詳細»       |
| N-DC-W                                            |                           |                                  |             |                 |                                          | 8                                     | 意に入りに入れる             |                     |                 |             |             |                |                 |             |
| 表示切合                                              | 書誌情                       | 報                                |             |                 |                                          |                                       |                      |                     |                 |             |             |                |                 |             |
| > こどちよう                                           |                           |                                  | 3           | タイトル            | あつまれ・アンパンマン                              | れっしゃ                                  |                      |                     |                 |             |             |                |                 |             |
|                                                   |                           |                                  |             | ##              | やなせ たかしノ原作<br>トムス・エンタテインメ<br>四面旅春鉄道株式会社/ | ント/作画<br>11月                          |                      |                     |                 |             |             |                |                 |             |
|                                                   | 出版者 東京:フレーベル相<br>2019年02月 |                                  |             |                 |                                          |                                       |                      |                     |                 |             |             |                |                 |             |
|                                                   |                           |                                  |             | ₹o <b>t</b>     | [NDC1] 536 (サイン<br>【価格】¥1,800 【刊行        | 〇 26 cm 【ページ数】55<br>形態】単品 映像資料 'りわい'- | p<br>【利用対象】 幼児 【ISB/ | 3 978-4-577-04734-7 | 【件名】鉄道車両(77)**5 | jeljet)     |             |                |                 |             |
|                                                   |                           |                                  |             | 注記              | 【一般注記】 付属資料:                             | ロマロビデオディスク(1枚                         | 1 2 cm)              |                     |                 |             |             |                |                 |             |
|                                                   |                           |                                  | F           | 9春秋介            | 四国を走っているアンパ                              | シマン列車の情報に加え、これ                        | まで走っていた列車や、          | アンパンマンバスも紹介す        | する、迷路や絵探しなど     | 七语载。列3      | の進行シー       | -ンや庫内の様子等      | を収めたロマロイ        | te.         |
|                                                   | 著者信                       | 韓國                               |             |                 |                                          |                                       |                      |                     |                 |             |             |                |                 |             |
|                                                   |                           | 著者紹介                             | 再知道出身,      | 百貨店宣伝部にグラフィックデザ | 「イナーとして動物の後、漠然                           | 創業・総本作家として活動を始め                       | かる。作品に「やさしい          | ライオン」「チリンのすず        | 」など。            |             |             |                |                 |             |
|                                                   | 資料每                       | の状態                              | 予約数:0       | 貸出可能数:0貸出件数:    | : 1                                      |                                       |                      |                     |                 |             |             |                |                 |             |
|                                                   |                           | 番号                               |             | 5               | 種別                                       | 编所(                                   | 着ラベル)                |                     | 状態              |             |             |                | 自科學考            |             |
|                                                   |                           | 1                                | 立山回書館       |                 | 児園                                       | 3                                     |                      | 戦出中です               |                 |             |             | 00             | 1762780         |             |

② 「予約する」ボタンをクリックすると、受取館選択画面に遷移し、「図書館」または 「ロッカー」を選択します。 ◆WebOPACからの予約で、受取館を「ロッカー」とした場合のみ、在架予約が可能です。

|                                                                                                    |                                                                              | 文字     | サイズの変      | ログイン情報 |           |
|----------------------------------------------------------------------------------------------------|------------------------------------------------------------------------------|--------|------------|--------|-----------|
| 立山町立立山図書館                                                                                                    | OPAC<br>Online Public Access Catalog                                         | 4      | • <b>•</b> | *      | ようこそ10016 |
| Рх1>х=-                                                                                                    | ,○ 内容を確認してください。                                                              |        |            |        | «         |
| 資料を探す<br>> 簡単検索                                                                                                    | メインメニュー » 簡単検索 » 一覧 » 詳細 » 予約<br>(2)情報の入力 ロッカー受取を選択する場合は、必ずメールアドレスの登録をして下さい。 |        |            |        |           |
| <ul> <li>         詳しく探す<br/>分類から探す         <ul> <li>             新着資料から探す             </li> <li>             ボストリーダーから探す         </li> </ul> </li> </ul> | タイトル ・あつまれ!アンバンマンれっしゃ                                                        |        |            |        |           |
| <ul> <li>&gt; ベスト予約から探す</li> <li>&gt; 日本十進分類から探す</li> <li>利用服会</li> <li>&gt; 利用照会</li> <li>&gt; 予約カート(1件)</li> </ul>                                     | お名前<br>受取場所<br>選択して下さい ✓<br>選択して下さい ✓<br>道切<br>可山図書館<br>道む<br>予              | 予約をやめる |            |        |           |
| <ul> <li>         ・         ・         ・</li></ul>                                                                                                    | ロッカー<br>HOME   TOP   こども                                                     | もよう丨   |            |        |           |

◆受取館が「図書館」の場合は、貸出中の資料のみ予約可能になります。

|                                                             |                                   |       |                        |              |          | х́       | 字サイフ | (の変更       | C   | コグイン情報        |            |  |
|-------------------------------------------------------------|-----------------------------------|-------|------------------------|--------------|----------|----------|------|------------|-----|---------------|------------|--|
| 立山町立立山図書館                                                   | OPAC<br>Online Public Access Cata | log   |                        |              |          |          | ψ    | ф <b>ј</b> |     | ようこそ100160605 | 様 ログアウト    |  |
| Px1>x=-                                                     | ● 詳細情報で                           | です。   |                        |              |          |          |      |            |     | « HOM         | E 《前の画面に戻る |  |
| 資料を探す                                                       | ****                              | » 簡単検 | <mark>索 »一覧</mark> »詳細 |              |          |          |      |            |     |               |            |  |
| ▶ 簡単検索                                                      | 選択したタイ                            | 「トルの  | ギ細情報です。 行いたい処理をクリック    | してください。      |          |          |      |            |     |               |            |  |
| <ul> <li>詳しく探す</li> <li>分類から探す</li> </ul>                   | 受取場所が                             | 立山國   | 「第二の場合は、「資出中」の本のみ予     | 的が可能です。      |          |          |      |            |     |               |            |  |
| > 新着資料から探す                                                  | ↓ 予約                              | カート   |                        |              |          |          |      |            |     |               |            |  |
| > ベストリーダーから探す                                               |                                   |       |                        | 予約力          | -トに下記資料な | が入っています  |      |            |     |               |            |  |
| <ul> <li>&gt; ベスト予約から探す</li> <li>&gt; 日本+進分類から探す</li> </ul> | 全選択<br>全解除                        | 区分    | タイトル                   | 著者           |          | 出版者      |      | 出版年        |     |               | 取消         |  |
| 利用照会                                                        |                                   | 図書    | あつまれ!アンパンマンれっしゃ        | やなせ たかし      | /原作 東    | 晾:フレーベル館 | 20   | 19年02月     | 1 ( | 0 2024/02/22  | 取消         |  |
| > 予約カート (1件)                                                |                                   |       |                        | 予約する 選択タイトルを |          |          |      | カートから削除    |     |               |            |  |

| <ul> <li>サブメニュー</li> <li>図書館カレンダー</li> <li>お知らせ一覧</li> <li>A 表示切替</li> </ul> | 書誌情報 | 予約カートに登録済みの資料です。<br>お気に入りに入れる                   |  |  |  |
|------------------------------------------------------------------------------|------|-------------------------------------------------|--|--|--|
| > こどもよう                                                                      | タイトル | あつまれ!アンパンマンれっしゃ                                 |  |  |  |
|                                                                              | 著者   | やなせ たかし/原作<br>トムス・エンタテインメント/作画<br>四国旅客鉄道株式会社/監修 |  |  |  |
|                                                                              |      | 古方、フリ、 本川統                                      |  |  |  |

◆受取り場所を「図書館」で選択した場合は貸出中の本しか予約できません。予約をやり直す必要があります。

|                              |                                      | ログイン情報                          |          |          |     |                 |         |
|------------------------------|--------------------------------------|---------------------------------|----------|----------|-----|-----------------|---------|
| 立山町立立山図書館                    | OPAC<br>Online Public Access Catalog |                                 | 4        | <b>中</b> | 大   | ようこそ100160605 様 | ログアウト   |
| PX1>X=1-                     | ◇詳細情報です。                             |                                 |          |          |     | «HOME «         | 前の画面に戻る |
| 資料を探す                        | メインメニュー » 簡単検索 » -                   | ─ <mark>覧</mark> ≫ 詳細           |          |          |     |                 |         |
| > 簡単検索                       | 選択したタイトルの詳細情報                        | let.                            |          |          |     |                 |         |
| 注しく探す<br>分類から探す              | 行いたい処理をクリックして                        | ください。                           |          |          |     |                 |         |
| <ul> <li>新着資料から探す</li> </ul> |                                      | 利用可能な資料                         | である      | ため、予     | 約でき | ません             |         |
| > ベストリーダーから探す                |                                      |                                 |          |          |     |                 |         |
| > ベスト予約から探す                  |                                      |                                 |          |          |     |                 |         |
| > 日本十進分類から探す                 |                                      |                                 |          |          |     |                 |         |
| 利用院会                         |                                      | ( a                             | 気に入り     | に入れる     |     |                 | 次の詳細»   |
| > 予約カート (1件)                 |                                      |                                 |          |          |     |                 |         |
|                              | 書誌情報                                 |                                 |          |          |     |                 |         |
| <ul> <li>図書館カレンダー</li> </ul> | タイトル                                 | クレプスリー伝説                        | 1        |          |     |                 |         |
| > お知らせ一覧                     | サブタイトル                               | ダレン・シャン前史                       |          |          |     |                 |         |
| ▲ 表示切替                       | 著者                                   | Darren Sha<br>橋本 恵/訳<br>田口 智子/絵 | a n / 4F |          |     |                 |         |
| > こどもよう                      | 各巻書名                                 | 殺人者の誕生                          |          |          |     |                 |         |
|                              | 出版者                                  | 東京:小学館<br>2011年04月              |          |          |     |                 |         |
|                              |                                      | tuport 1 and the                | 171 0    |          |     | 1               |         |

◆受取場所を「ロッカー」とした場合は、在架本の予約予約が可能になります。

|                                                                                                    | 文字                                   |                           |       | の変更      |       | ログイン情報          | Contraction and the |
|----------------------------------------------------------------------------------------------------|--------------------------------------|---------------------------|-------|----------|-------|-----------------|---------------------|
| 立山町立立山図書館                                                                                                    | OPAC<br>Online Public Access Catalog | 4                         |       | <b>#</b> | ᄎ     | ようこそ100160605 様 | ログアウト               |
| <ul> <li></li></ul>                                                                                                    |                                      | 予約認証                      |       |          |       | «HOME «         | 前の画面に戻る             |
| <ul> <li>詳しく探す</li> <li>分類から探す</li> <li>新着資料から探す</li> </ul>                                                                                                    | (4)予約受付完了                            | 図書館で準備ができ〉                | で第ご連  | 絡いた      | :します。 |                 |                     |
| <ul> <li>&gt; ベストリーダーから探す</li> <li>&gt; ベスト予約から探す</li> <li>&gt; 日本+進分類から探す</li> </ul>                                                                                                    | ・クレプスリー伝説 1                          | <del>9</del> -            | ( HIL |          |       |                 |                     |
| <ul> <li>利用照会</li> <li>利用照会</li> <li>予約カート</li> </ul>                                                                                                    | お名前<br>受取場所                          | <b>100160605様</b><br>ロッカー |       |          |       |                 |                     |
| ① サブメニュー     ③     図書館カレンダー     □     □     □     □     □     □     □     □     □     □     □     □     □     □     □     □     □     □     □     □     □     □     □     □     □     □     □     □     □     □     □     □     □     □     □     □     □     □     □     □     □     □     □     □     □     □     □     □     □     □     □     □     □     □     □     □     □     □     □     □     □     □     □     □     □     □     □     □     □     □     □     □     □     □     □     □     □     □     □     □     □     □     □     □     □     □     □     □     □     □     □     □     □     □     □     □     □     □     □     □     □     □     □     □     □     □     □     □     □     □     □     □     □     □     □     □     □     □     □     □     □     □     □     □     □     □     □     □     □     □     □     □     □     □     □     □     □     □     □     □     □     □     □     □     □     □     □     □     □     □     □     □     □     □     □     □     □     □     □     □     □     □     □     □     □     □     □     □     □     □     □     □     □     □     □     □     □     □     □     □     □     □     □     □     □     □     □     □     □     □     □     □     □     □     □     □     □     □     □     □     □     □     □     □     □     □     □     □     □     □     □     □     □     □     □     □     □     □     □     □     □     □     □     □     □     □     □     □     □     □     □     □     □     □     □     □     □     □     □     □     □     □     □     □     □     □     □     □     □     □     □     □     □     □     □     □     □     □     □     □     □     □     □     □     □     □     □     □     □     □     □     □     □     □     □     □     □     □     □     □     □     □     □     □     □     □     □     □     □     □     □     □     □     □     □     □     □     □     □     □     □     □     □     □     □     □     □     □     □     □     □     □     □     □     □     □     □     □     □     □     □     □     □     □     □     □     □     □     □     □     □     □     □     □ |                                      | 予約                        | 完了    |          | ]     |                 |                     |
| > お知らせ一覧                                                                                                    |                                      | HOME   TO                 | P   こ | どもよ      | 3     |                 |                     |